## GIZMO で遊んでみる

### 岡本 崇(北海道大学)

### December 23, 2019

岡本 崇(北海道大学)

GIZMO で遊んでみる

December 23, 2019 1/19

- 3

イロト イボト イヨト イヨト

## **GIZMO Users Guide**

● 以下の URL

http://www.tapir.caltech.edu/~phopkins/Site/GIZMO\_files/gizmo\_documentation.html

- 実習するテスト問題用の初期条件やパラメータファイルもここから 入手可能
- /home/hydro00/GIZMO\_hydro2019.tar.gz を解凍してできる
   GIZMO\_hydro2019/scripts にも演習用の初期条件やパラメータファイルが入っている
- コードにも同じ User Guide が付属 (scripts ディレクトリの中)
- scripts/test\_problems/の中にテスト問題のパラメータファイルがある

化基本化基本 一基

## 準備と確認(1)

- 実習は Intel 環境で行います. XC50 のコマンドラインで module list を実行し、
  - PrgEnv-intel/6.0.4
  - gsl/2.4o\_intel-18.0
  - cray-hdf5/1.10.1.1
  - fftw/2.1.5.9

が表示されることを確認.

• 表示されないものがあった場合はそれを

mdule load (or add) しておく.

# 準備と確認 (2)

- gizmo のディレクトに入り, Config.sh が存在することを確認.
- 無ければ cp Template-Config.sh Config.sh する.
- 好みの editor で (vim のことです) Makefile.systype を開き, SYSTYPE="XC-intel" がコメントアウトされていないことを確認

## 準備と確認(この実習限定の話)

- 必要な module は自動的に load されているはずです.
- 各自の work 領域 (/work/hydoro[01-20]) に /home/hydro00/GIZMO\_hydro2019.tar.gz をコピーして展開します.
- 解凍してできた GIZMO\_hydro2019/scripts/test\_problems/の中に今回用いるテスト問題が入っています。

## 実習 1: 点源爆発

 冷たい (10 K) 一様密度 n = 0.5 cm<sup>-3</sup> のガス分布の中心に 6.78×10<sup>46</sup> erg のエネルギーを注入.
 → M ~ 1000 の衝撃波と Users Guide には書いてありますが,解析 してみた結果, n = 5×10<sup>9</sup> cm<sup>-3</sup>, E = 6.78×10<sup>56</sup> J. なんだこれ.

Config.sh

BOX\_PERIODIC

SELFGRAVITY\_OFF

EOS\_GAMMA=(5.0/3.0)

**以外を**コメントアウト.特に指定しない場合流体法は MFM (HYDRO\_MESHLESS\_FINITE\_MASS) が選ばれる.

• make する. Config.sh を変更した場合は必ず make し直すこと.

## 実習 1: 点源爆発--初期条件とパラメータファイル

- 実行ディレクトリに移動.今回の場合, GIZMO\_hydro2019/scripts/test\_problems/sedov に全部入ってます.
- 実行ファイル GIZMO を実行ディレクトリにコピー (今回はコピーしなくて良い)
- sedov.param の編集 (そのままでも動きます)

#### sedov.param

MaxSizeTimestep 0.0001

を

MaxSizeTimestep 0.03

に変更. そのままだと最大のタイムステップが小さすぎて独立時間刻み にならない.

◆□▶ ◆□▶ ◆三▶ ◆三▶ ● ● ●

## 実習 1: 点源爆発--実行

- •1ノードを使って MPI 並列 (40 並列) で実行
- 以下の話は一般論なので皆さんは GIZMO\\_hydro2019/scripts/test\\_problems/sedovの下にある batch.sh を使っ て下さい.
- ファイル名を仮に batch.sh としておく

### batch.sh #PBS -N sedov #PBS -I nodes=1 #PBS -q test-bp ← 自分の使うキュー名 cd \${PBS\_O\_WORKDIR} aprun -n 40 ./GIZMO sedov.params >& log

# 実習 1: 点源爆発–実行(続き)

● 実習用 batch.sh の編集

#### batch.sh

aprun -n 40 ../../../GIZMO sedov.params を aprun -n 40 ../../../GIZMO sedov.params >& log に変更 後で tail -f log で進捗を見ることができて便利

- qsub batch.sh でジョブをサブミット
- 実行されると OutputDir で指定したディレクトリに (今回は ./output) snapshto\_???.hdf5 が出力される (000 から 011 まで 011 はゴミ).

- 実習 1: 点源爆発—可視化
  - とりあえずの可視化には yt が手軽
     ・ #L < はここ</li>
  - 解析サーバーにログイン
  - /work/hydro??/ 以下に適当なディレクトリを作成
  - そのディレクトリで ipython を起動

```
ipython (or projection.py)
```

#### import yt

ds = yt.load('/xc-work/okamtotk/hydro/tests/sedov/snapshot\_010.hdf5') ← 読み込む

### snapshot

```
plot = yt.ProjectionPlot(ds, "z", fields=[('gas','density')])
```

plot.save()

- 以上で密度場の projection plot ができる.
   display snapshot\_011\_Projection\_z\_density.png で表示できる.
- plot = yt.ProjectionPlot(ds, 'z', fields=[('gas', 'temperature')]), weight\_field=[('gas', 'density')] と すると密度で重みをつけた温度の projection map が得られる.

## 実習 1: 点源爆発--解析

- 物理量の半径依存性を見てみたい
- ちょっと凝った解析をしようとすると yt では大変
- 直接 python で

```
ipython (or sedov_density.py)
import h5py
import numpy as np
ds = h5py.File('/xc-work/okamtotk/hydro/tests/sedov/snapshot_010.hdf5', 'r')
#ここでデータの構造をちょっと見てみる
list(ds.kyes())
# Header と PartType0 が表示されたはず. さらに PartType0 (gas) の中にどんな情報があるかは
list(ds['PartType0'].keys()) # で確認できる. Header の中身は
list(ds['Header'].attrs)
# simulation box の大きさは例えば
boxlen = ds['Header'].attrs['BoxSize']
```

・ロト ・ 同ト ・ ヨト ・ ヨト … ヨ.

# 実習 1: 点源爆発--matplotlib

#### ipython (or sedov\_density.py)

import matplotlib.pyplot as plt

- c = np.full(3, 0.5\*boxlen) #中心の座標
- pos = np.array(ds['PartType0/Coordinates'])
- $r = np.sqrt( (pos[:,0] c[0])^{**}2 + (pos[:,1] c[1])^{**}2 + (pos[:,2] c[2])^{**}2)$
- # ↑多分もっと賢いやり方がある知らない

plt.plot(r, ds['PartType0/Density'], ', rasterized=True)
plt.savefig('density.png')

• exit で ipython を抜けて図を確認.

伺下 イヨト イヨト

## 実習 2: SPH との比較

- PSPH (Saito & Makino の DISPH とほぼ同じ) にしてみる
- Config.sh の編集
   HYDRO\_PRESSURE\_SPH のコメントアウトを外す
   デフォルトで Cullen & Dehnen 2010 の人工粘性や人工熱伝導が入る
- make
- GIZMO を実行ディレクトリにコピー
- 実行ディレクトリに移動し、cp sedov.params sedov.psph.params と新しいパ ラメータファイルを作る
- sedov\_psph.params を編集して SnapshotFileBase snapshot を snapshot\_psph に
- バッチスクリプト run.sh を編集し sedov.params を sedov\_psph.params に
- qsub run.sh

# 実習 2: 結果の解析と作図

- 解析サーバーにログイン
- 作業を行うディレクトリに移動
- 作図に必要なファイル sedov.txt と sedov.py を /home/okamtotk/hydro から入手
- sedov.py のファイルを読み込んでいる行を適切に編集
- python sedov.py
- sedov.png というファイルが出来るので表示
- ●皆,密度しか見せないが圧力の振る舞いの方がシビアなことが分かる

伺 ト イ ヨ ト イ ヨ ト ニ ヨ

## 注意:単位系について

### シミュレーションで使われる単位系はパラメータファイル内の

- UnitLength\_in\_cm
- UnitMass\_in\_g
- UnitVelocity\_in\_cm\_per\_s

によって指定される. それぞれ 3.08568e+21, 1.989e+43, 100000 に なっていた場合, kpc,  $10^{10} M_{\odot}$ , km/s が code units であることが分か る. その他の物理量の単位はこれらの組み合わせから計算できる.

## 実習 3: その他のテスト問題

- Config.sh の HYDRO\_PRESSURE\_SPH をコメントアウトし直すことを忘れな いように
- おすすめのテスト問題は
  - The Noh (Spherical Implosion) Problem (noh.params) BOX\_PERIODIC SELFGRAVITY\_OFF
    - EOS\_GAMMA=(5.0/3.0)
  - Kelvin Helmholtz Instabilities (kh\_mcnally\_2d.params) BOX\_PERIODIC
     BOX\_SPATIAL\_DIMENSION=2
     PREVENT\_PARTICLE\_MERGE\_SPLIT
     SELEGRAVITY\_OFF
    - KERNEL\_FUNCTION=3
    - EOS\_GAMMA=(5.0/3.0)

# 実習 3: その他のテスト問題 (続き)

• The Blob Test (blob.params)

BOX\_PERIODIC

BOX\_LONG\_X=1

BOX\_LONG\_Y=1

BOX\_LONG\_Z=3

SELFGRAVITY\_OFF

EOS\_GAMMA=(5.0/3.0)

• The Evrard (Spherical Collapse) Test (evrard.params)

EOS\_GAMMA=(5.0/3.0)

- ► ADAPTIVE\_GRAVSOFT\_FORGAS をアクティブにし、bolob.paramsの SofteningGas と SofteningGasMaxPhysの値をずっと小さくして結果を比較 してみましょう
- ▶ 余裕があれば SPH との比較も

## 実習 4: SPH 近似の確認

• 適当な3次元の問題のスナップショットを使って, SPH 近似で

$$\sum_{j} \frac{m_j}{\rho_j} W(r_{ij}, h_i)$$

がどのくらい1からずれるか,いくつかの i 粒子に対して計算して みる

● ここで W(r<sub>ij</sub>, h<sub>i</sub>) は

$$W(r_{ij}, h_i) = \begin{cases} \frac{8}{\pi h_i^3} \left\{ 1.0 + 6.0(u - 1.0)u^2 \right\} & \text{for } u = r_{ij}/h_i \le 0.5 \\ \frac{8}{\pi h_i^3} \left\{ 2.0(1.0 - u)^3 \right\} & \text{for } 0.5 \le u \le 1.0 \\ 0 & \text{for } u > 1.0 \end{cases}$$

また、*h<sub>i</sub>*はSmoothingLengthという名前でスナップショットに入っている

岡本 崇(北海道大学)

## 実習 5: 初期条件の作成

- SPH や Mesh-free 法では初期条件の作成が結構面倒
- これは粒子分布によって密度が与えられるから.
- GIZMO\_hydro2019/scripts/make\_IC.py にサンプルがあるので python に慣れて る人は挑戦してみてください.
  - 流体要素を grid 上に置かずに、一様密度場を作るにはどうすればいいか?
  - ② 中心からの距離 r に対して ρr ∝ r<sup>-2</sup> の密度構造をもつ等温球を作る には?